# CCF 计算机安全专业委员会 第 35 次全国计算机安全学术交流会投稿指南

## 1 投稿日期

投稿日期: 2020.03.15~2020.06.15

### 2 投稿操作步骤

输入会议网址: https://conf.ccf.org.cn/infosec35,打开会议网站首页,如下图 所示:

| ۲ | 首页        |   |                          |               |
|---|-----------|---|--------------------------|---------------|
|   | 征稿通知      | - |                          |               |
| ۲ | 会议动态      | ۲ | 计算机安全专业                  | ⊻委员会 ◎        |
|   | 会议日程      | 5 | the second second second |               |
|   | (日)(口)(1) |   |                          | 轮 CCF计算机安全专委会 |

#### 2.1 用户注册

alt Males

**CCF** 会员、己有账号的非 **CCF** 会员请忽略此步骤,请不要重复注册。 在会议网站首页,点击右上角的"**注册**"按钮,进入用户注册页面:

|         |         | 用户注册             |     |
|---------|---------|------------------|-----|
|         |         |                  |     |
|         | *姓名:    | 您的真实姓名           |     |
|         | *设置密码:  | 数字和字母组合          |     |
| · · · · | *确认密码:  | 请再次输入密码          |     |
|         | *手机号:   | 0086   境外用户请使用邮箱 |     |
|         | *验证码:   | 邮箱认证<br>NBHL     |     |
|         | *短信验证码: | 获取验证码            |     |
|         |         |                  | 1.1 |

输入相应信息,可以用"<mark>手机号+验证码</mark>"注册,也可以用"<mark>邮箱+验证码</mark>"注

册,点击"注册"按钮,用户注册成功。

#### 2.2 用户登录

ALL MARCO

在会议网站首页,点击右上角的"登录"按钮,进入登录页面,如下图所示:

| 作間打井和小子会<br>China Computer Federation |                        |
|---------------------------------------|------------------------|
|                                       | 日码登录更便雄<br>账户登录 动态密码登录 |
| CCF会员和注册用户可以直接暨录                      | ▲ 手机号/邮箱/姓名/卡号         |
| 如果没有CCF账户、点击 立即注册                     | ☐ 请输入密码                |
| 正式会员可享受更多优惠及服务,点击 加几 CCF              | 登录                     |
|                                       |                        |
|                                       | ◆加入CCF 《用户注册 @ 忘记密码    |

可以采用"账号+密码"形式登录,也可以用"手机号+短信验证码"形式登录。 输入账号信息,点击"**登录**"按钮,登录系统成功,返回会议网站首页。

#### 2.3 用户投稿

用户登录成功后,在会议网站首页,点击右侧的"投稿"按钮,如下图所示:

|   | 首页   |     |          |     |    |           | 加加       |
|---|------|-----|----------|-----|----|-----------|----------|
|   | 征稿通知 |     | > 1 Andr |     | -  | E D A     |          |
| = | 会议动态 |     | 计昇       | 机安全 | 专业 | 安页会       | していたのでも、 |
|   | 会议日程 |     |          | -   |    |           |          |
|   | 组织机构 |     |          |     |    | CCF计算机安全者 | 委会       |
|   |      | 会议动 | <b>态</b> |     |    |           | 查看更多+    |

进入投稿页面,如下图所示:

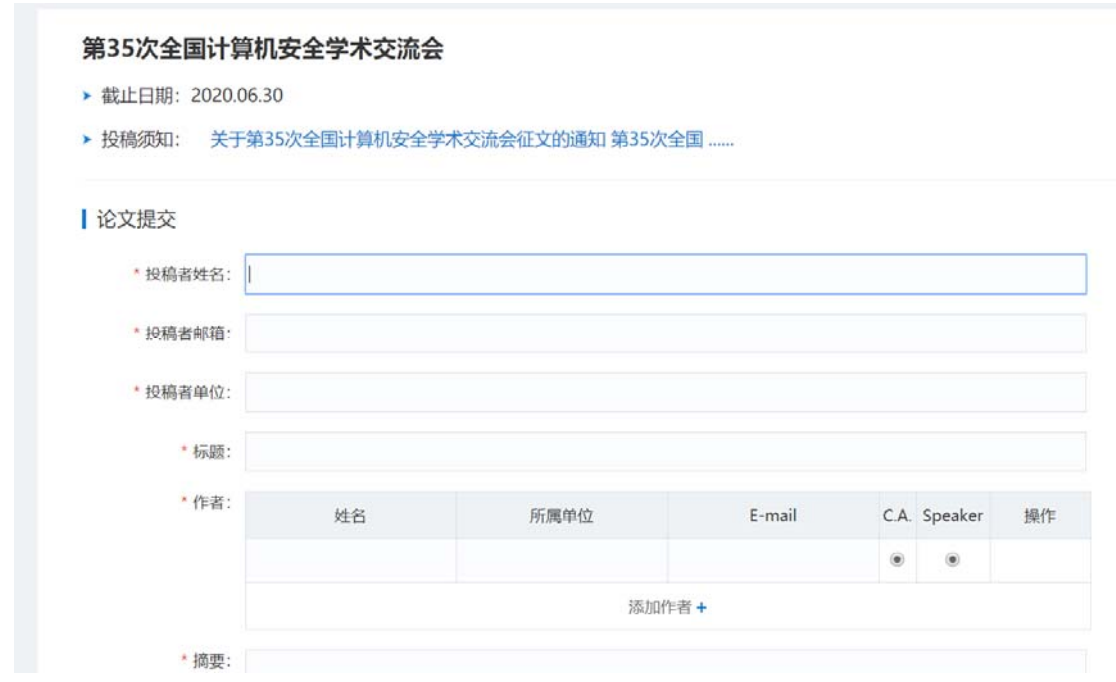

在投稿页面填写相应信息,点击"**提**交"按钮,稿件提交成功,提交后不能再 修改,如果点击"**保存**"可以后续修改,但需要在投稿截止日期前提交才有效。

#### 3 常见问题

#### 3.1 用户注册时,提示手机号码或者邮箱已经存在,无法注册。

出现此提示,说明该手机号码(或者邮箱)曾经注册过系统账号,此时可以通 过手机号(或者邮箱)找回密码,或使用"手机号+动态短信验证码"登录。

#### 3.2 忘记密码了,怎么找回密码?

在会议网站首页,点击右上角的"登录"按钮,进入登录页面,如下图所示:

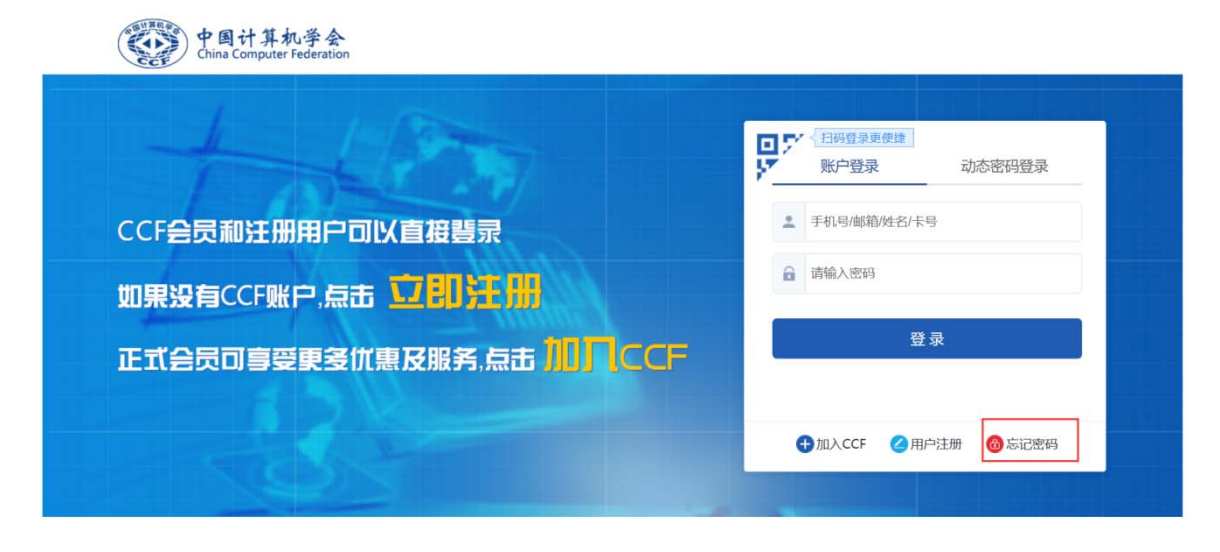

点击"**忘记密码**",进入找回密码界面,如下图所示:

| 请输入您的姓名:      |  |
|---------------|--|
| 请输入您的登录邮箱:    |  |
| 接收方式: ⑧邮箱 ◎短信 |  |
|               |  |
| 提交取消          |  |
|               |  |

填写相应的信息,进行找回密码。